# 地方税の申告は <u> *e*L</u>TAX をご利用ください。

eLTAXで申告するメリット

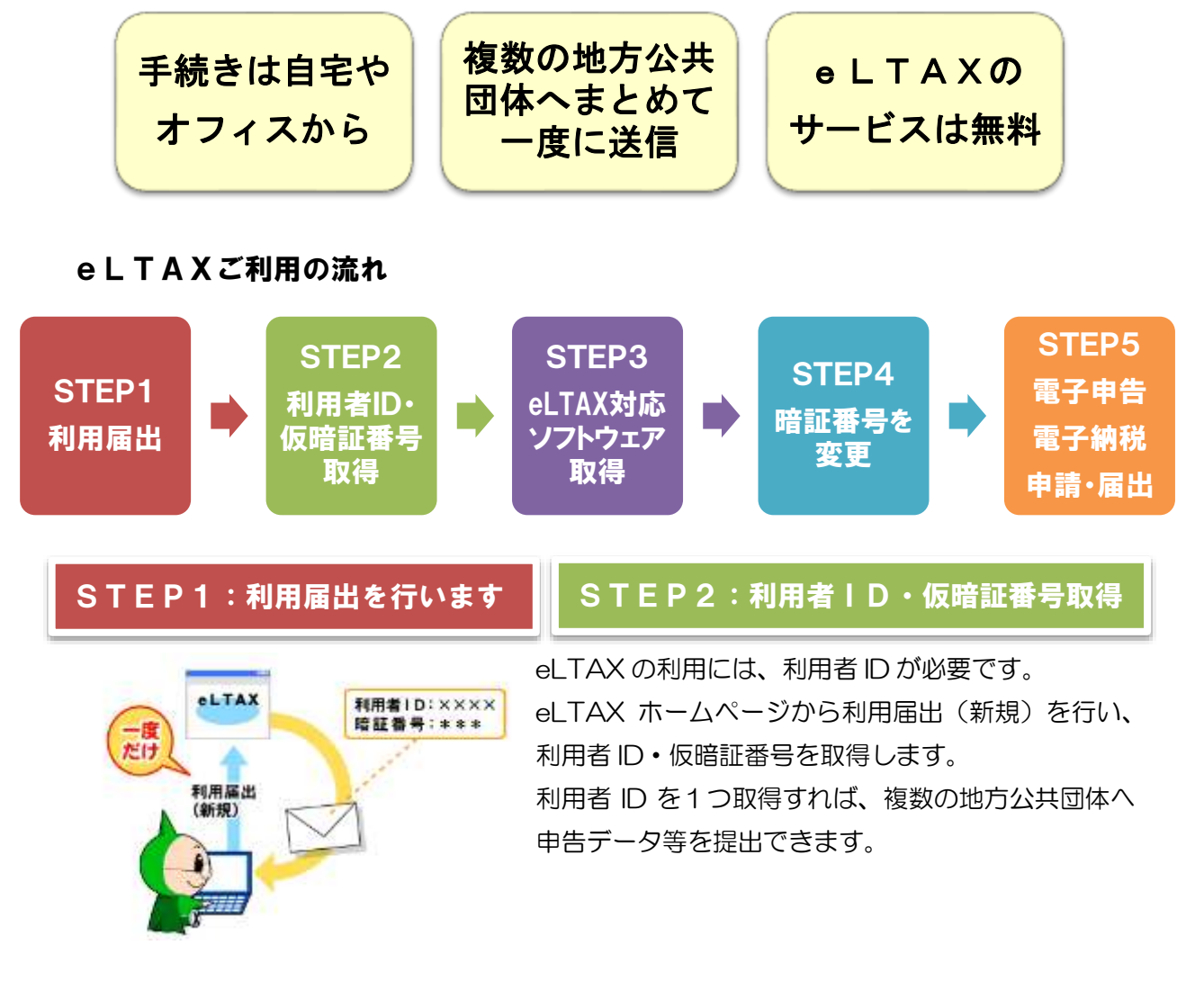

### eLTAX を利用する前に準備するもの

利用届出(新規)を行う場合は、次のものをご準備ください。

- ・Internet Explorer などのパソコン環境
- ・e-mail アドレス
- 電子証明書
  - ただし、税理士に申告書等の作成・送信を依頼している場合、電子証明書は不要です。

## STEP3:eLTAX対応ソフトウェアを取得します

申告書等の作成・送信は、eLTAX 対応ソフトウェアから行います。 eLTAX ホームページから、申告書等の作成・送信を行うための eLTAX 対応ソフトウェア(PCdesk)を無料で取得できます。 また、市販されている税務・会計ソフトウェアの中にも、eLTAX に対応しているものがあります。

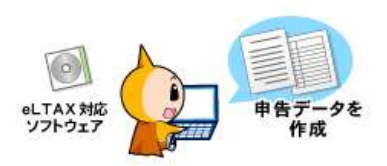

## STEP4:暗証番号を変更します

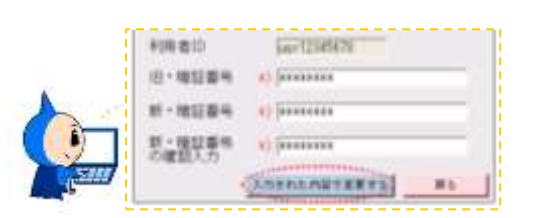

eLTAX 対応ソフトウェアから eLTAX へ接続し、仮 暗証番号を変更します。

※仮暗証番号の有効期限を過ぎると、利用者 ID は失効します。

### STEP5:電子申告、電子納税、電子申請・届出を行います

- •電子申告 eLTAX 対応ソフトウェアから申告書を作成・送信します。
- **電子納税** eLTAX 対応ソフトウェアから納付情報の発行依頼を行い、インターネット バンキングや ATM などから、ペイジーを介して納付します。
- •電子申請・届出 eLTAX で対応している申告手続きに関連した申請・届出手続きを行うことができます。

| eLTAXの利用時間                                                              | 8:30~24:00<br>(土日祝日、年末年始 12/29~1/3 は除く。)                        |
|-------------------------------------------------------------------------|-----------------------------------------------------------------|
| 詳しい情報は、ホームページを<br>ご覧ください。                                               | http://www.eltax.jp/                                            |
| <b>電話によるお問い合わせは</b><br>受付時間 9:00~17:00<br>(土日祝日、年末年始 12/29~1/3<br>は除く。) | ハイシンコク<br>0570-081459 (ヘルプデスク)<br>03-5500-7010 (上記の番号がつながらない場合) |

イメージキャラクター:エルレンジャー